## HOW TO BOOK A UCC SHORT COURSE ON THE UCC ONLINE SHOP

1. Once you select **Register Now on the UCC Shop** on your course webpage, you will connect to the booking page, as below. Click **Add to Basket.** 

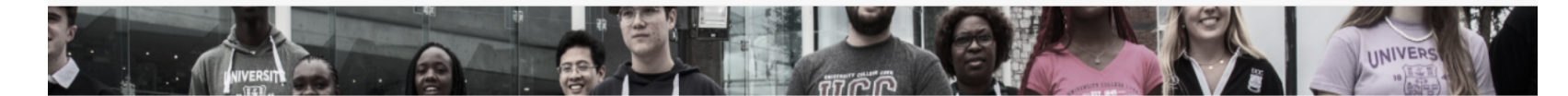

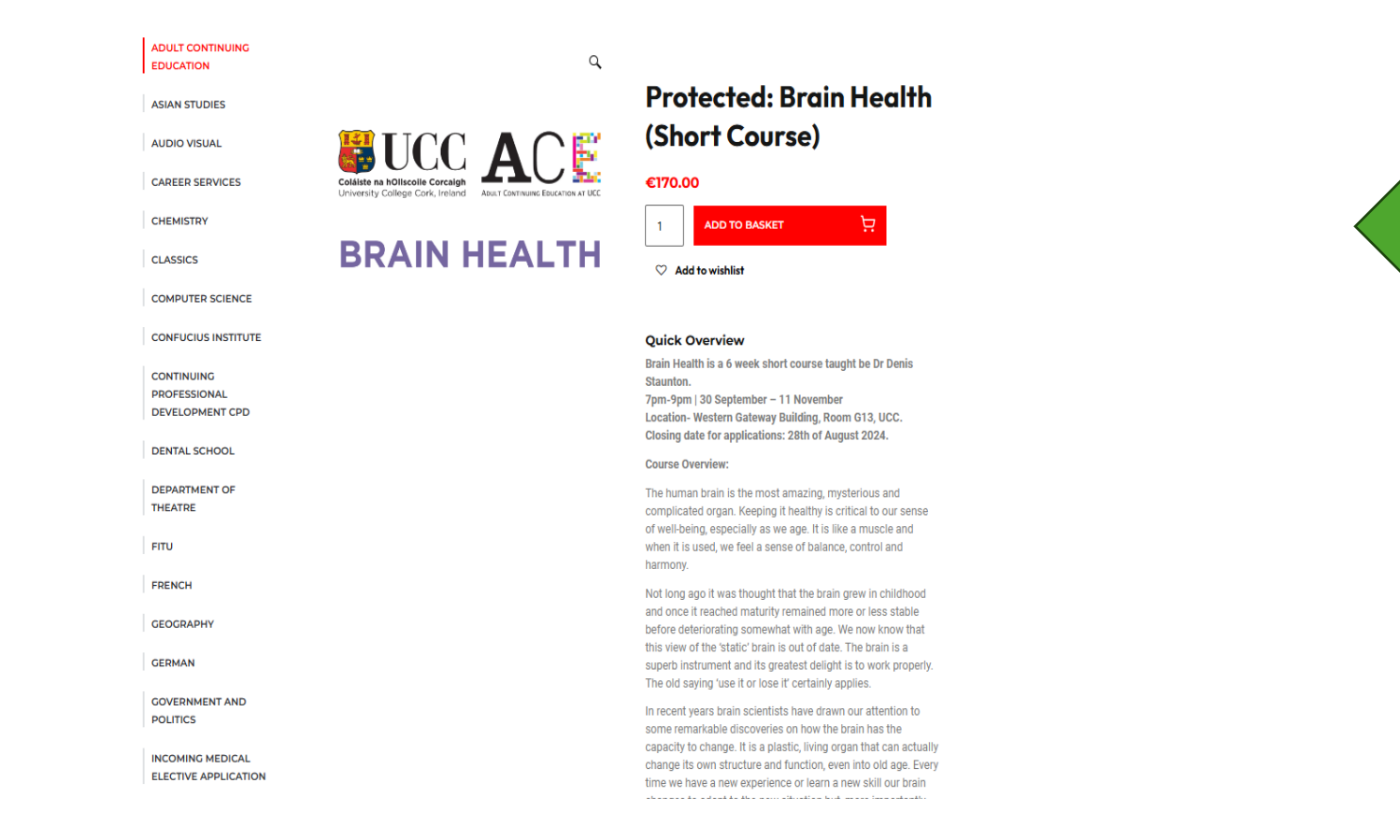

2. If you are buying just one course, go to the Cart on the top right-hand corner of your computer screen and click to view your purchase details.

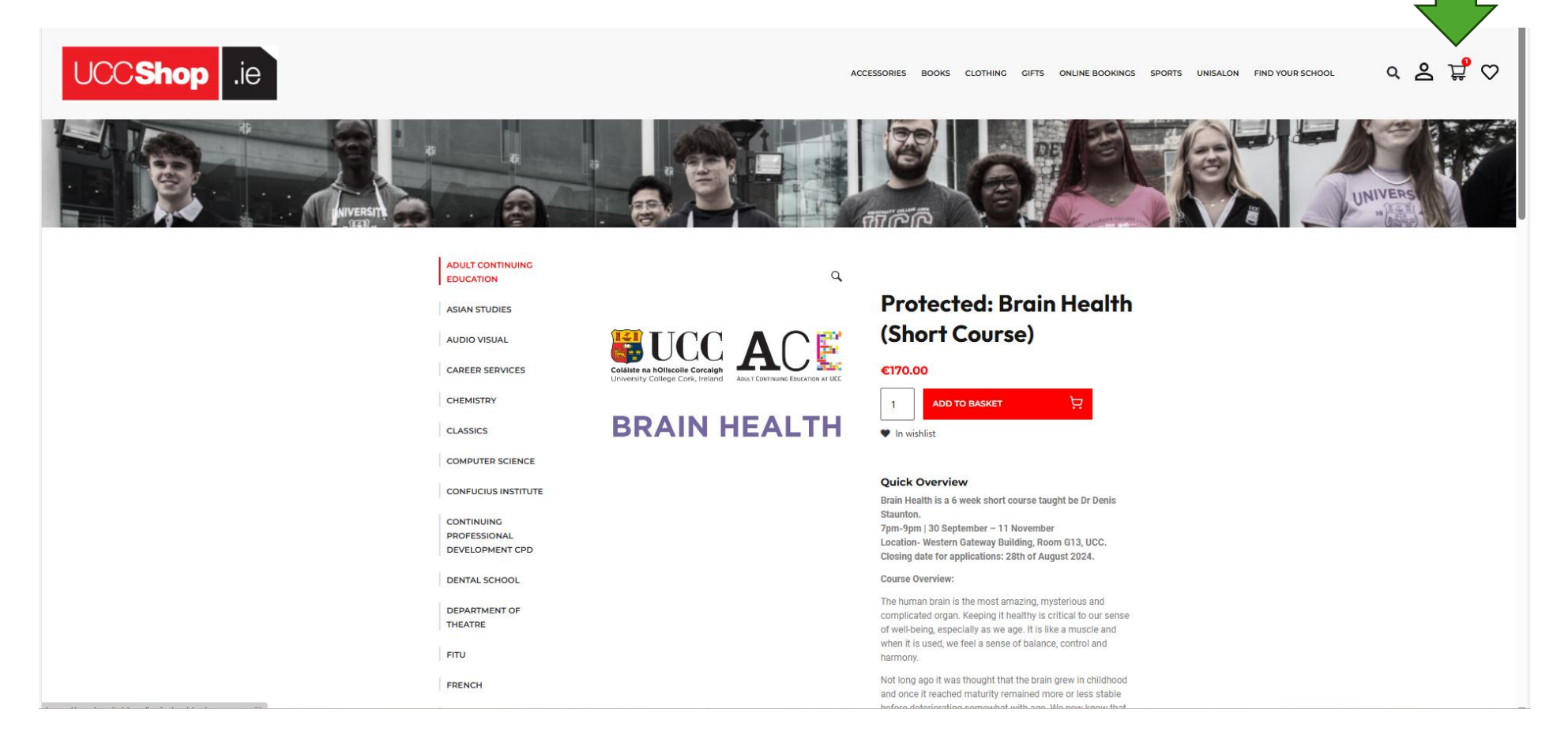

3. If you are happy with your purchase details, click **Proceed to Checkout.** (Please ignore the coupon box unless you have a reduction code, relevant to UCC staff only and for a limited number of other cases.)

|                     |                                                                                                    |                                          | FAQS                                  | Payment & Returns Delivery C | ontact Us Vendor Login/Register                     |
|---------------------|----------------------------------------------------------------------------------------------------|------------------------------------------|---------------------------------------|------------------------------|-----------------------------------------------------|
| UCC <b>Shop</b> .ie |                                                                                                    | ACCESSORIES BOOK                         | S CLOTHING GIFTS ONLINE BOOKINGS SPOR | TS UNISALON FIND YOUR SCHOOL | <ul> <li>4 ≤ <sup>1</sup>/<sub>2</sub> ⊂</li> </ul> |
| NIVERSITI<br>       | Cart                                                                                                    | JUGG                                     |                                       |                              | UNIVERS<br>COLLEGE<br>CORK                          |
|                     | Product         Price         Quantity           * ***********************************                                                            | Subtotal Cart Totals<br>e170.00 Subtotal | €170.00<br>PROCEED TO CHECKOUT        | _                            |                                                     |
|                     | Coupon code                                                                                                    | PPLY COUPON                              |                                       |                              |                                                     |
|                     | <b>Everything you need</b><br><b>from UCC</b><br>Students, alumni, and visitors can stock up on<br>the latest University College Cork apparel and |                                          |                                       |                              |                                                     |

4. On the **Checkout** page, enter your billing details. Click the Terms and Conditions box and then click **Place Order**.

| Checkout                                |                   | UCC                                    | TIEC                                | UNIVERS |
|-----------------------------------------|-------------------|----------------------------------------|-------------------------------------|---------|
| Returning customer? Click her           | <u>e to login</u> | Your Order                             |                                     |         |
| Billing Details                         |                   | Product<br>Brain Health (Short Course) | Subtotal                            |         |
| First Name *                            | Last Name *       | *1                                     |                                     |         |
| First Name                              | Last Name         | Subtotal                               | €170.00                             |         |
| Company Name (optional)                 |                   | Coupon: acecoupontest                  | -€170.00 [ <u>Remove</u> ]          |         |
| Company Name                            |                   | Total                                  | €0.00                               |         |
| Ireland                                 |                   |                                        |                                     |         |
| Street address *                        |                   | I have read and agree to the w         | bsite <u>terms and conditions</u> " |         |
| House number and street name            |                   | PLACE                                  | (DER                                |         |
| Apartment, suite, unit, etc. (optional) |                   |                                        |                                     |         |
| Town / City *                           |                   |                                        |                                     |         |
| County *                                |                   |                                        |                                     |         |
| Cork                                    |                   |                                        |                                     |         |
| Eircode (optional)                      |                   |                                        |                                     |         |
| Phone *                                 |                   |                                        |                                     |         |
| Phone                                   |                   |                                        |                                     |         |
| Email Address *                         |                   |                                        |                                     |         |
| Email Address                           |                   |                                        |                                     |         |
| Create an account?                      |                   |                                        |                                     |         |
|                                         |                   |                                        |                                     |         |

4a. Now choose your payment method, either debit or credit card, or PayPal. Enter your detail and click Buy Now.

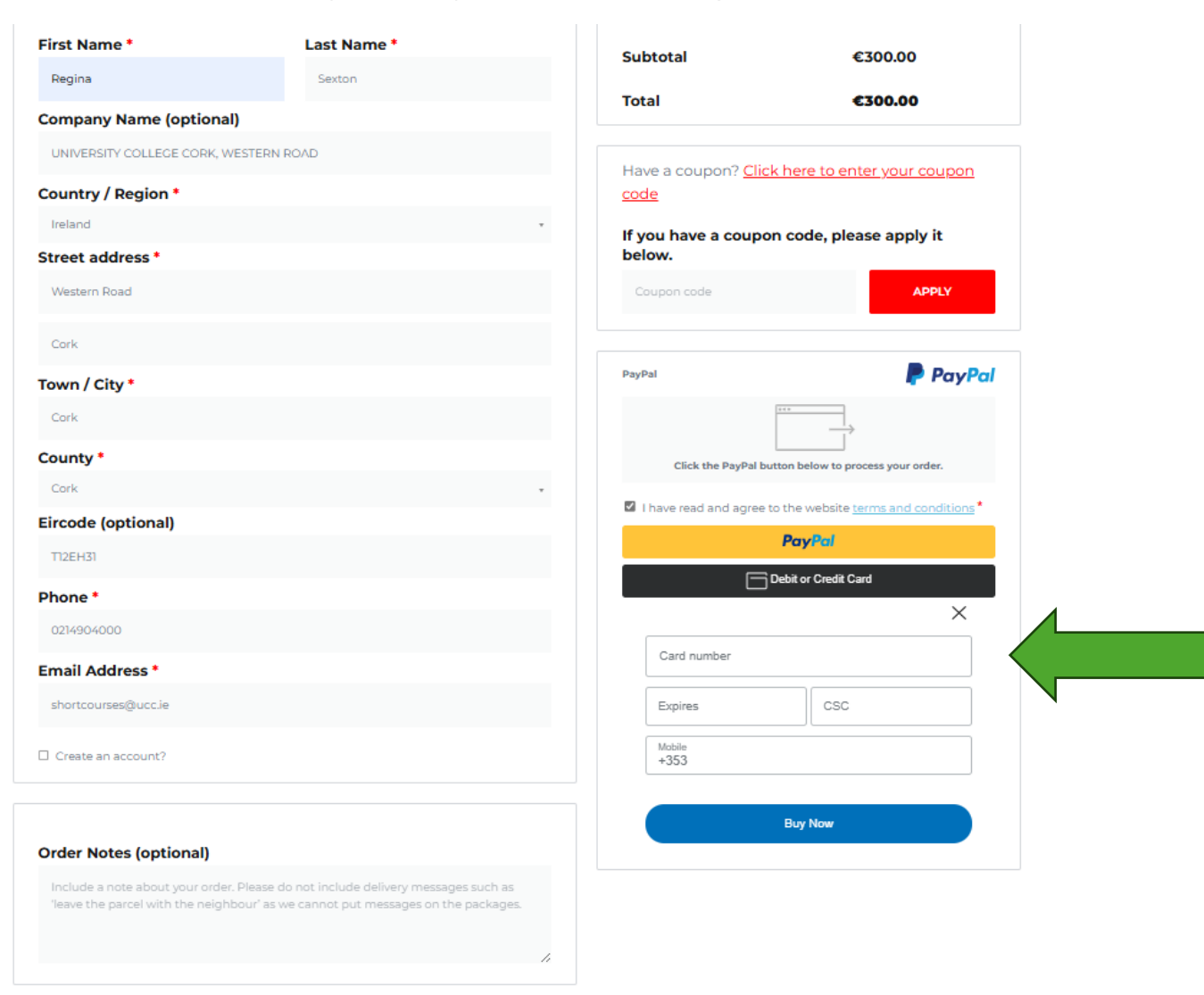

5. Your order will be confirmed and you will receive an **Order Number** with the date of purchase. Please retain this number for refund purposes. You will also receive a confirmation email from **UCC Shop (New Customer Order)** with your order details. Please also retain as proof of purchase.

**Please note**: if you are buying a course as a gift or for someone other that the payee, you will be asked at this point to supply the details of the person who will be attending the course.

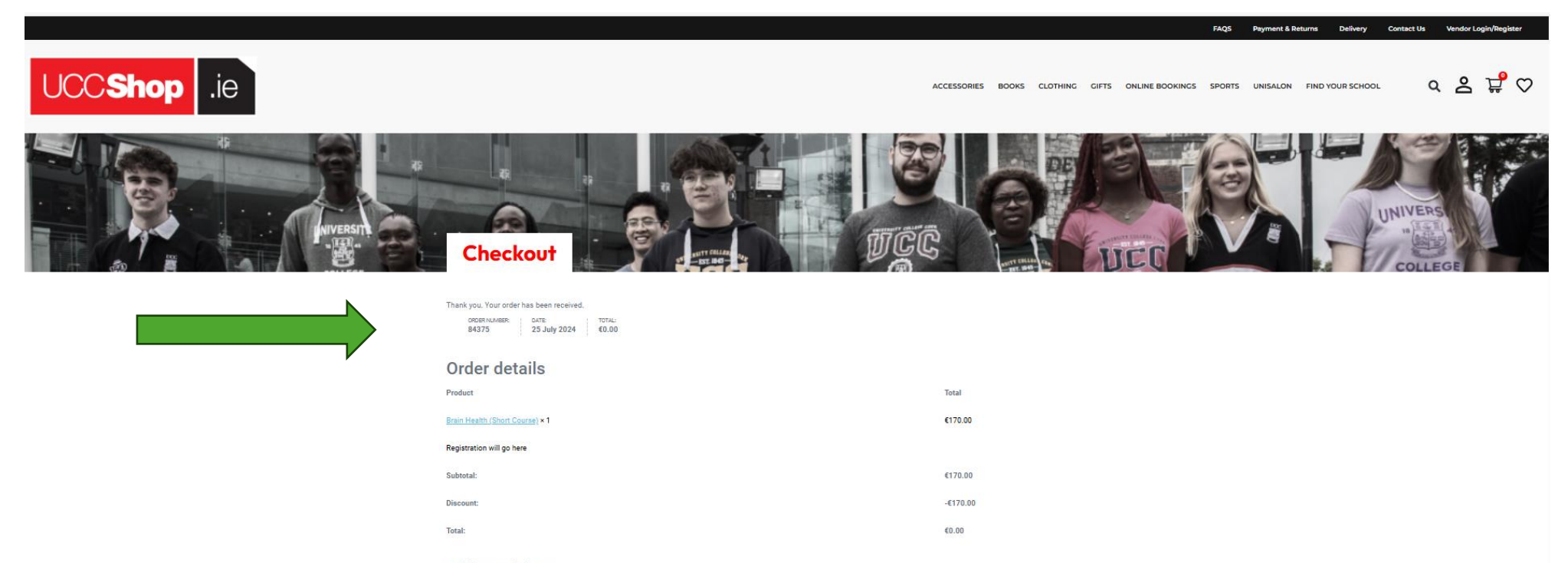

## **Billing address**

| Regina Sexton                         |  |
|---------------------------------------|--|
| JNIVERSITY COLLEGE CORK, WESTERN ROAD |  |
| Vestern Road                          |  |
| Conk                                  |  |
| Conk                                  |  |
| Dork                                  |  |
| 12 EH31                               |  |
| ₽ 0214904000                          |  |
| ⊴ shortcourses@ucc.ie                 |  |